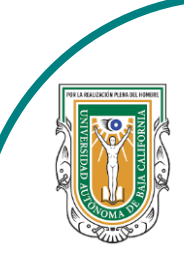

Universidad Autónoma de Baja de California

Facultad de Ciencias

Hunting DE Creating Handrid

Programa de servicio social

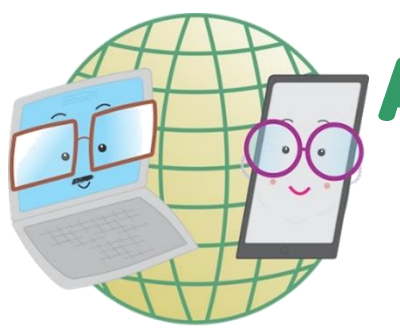

## **ABUELITOS CIBERNAUTAS**

Las TIC'S como herramientas de productividad y socialización para adultos

## Clase 1:"Como crear una cuenta de Facebook"

A través de una computadora

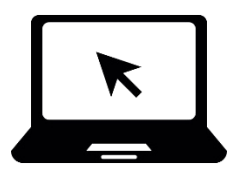

1-. Lo primero que haremos es entrar a Google y en la barra de color blanco donde dice <u>"Buscar en Google o escribir una URL"</u>

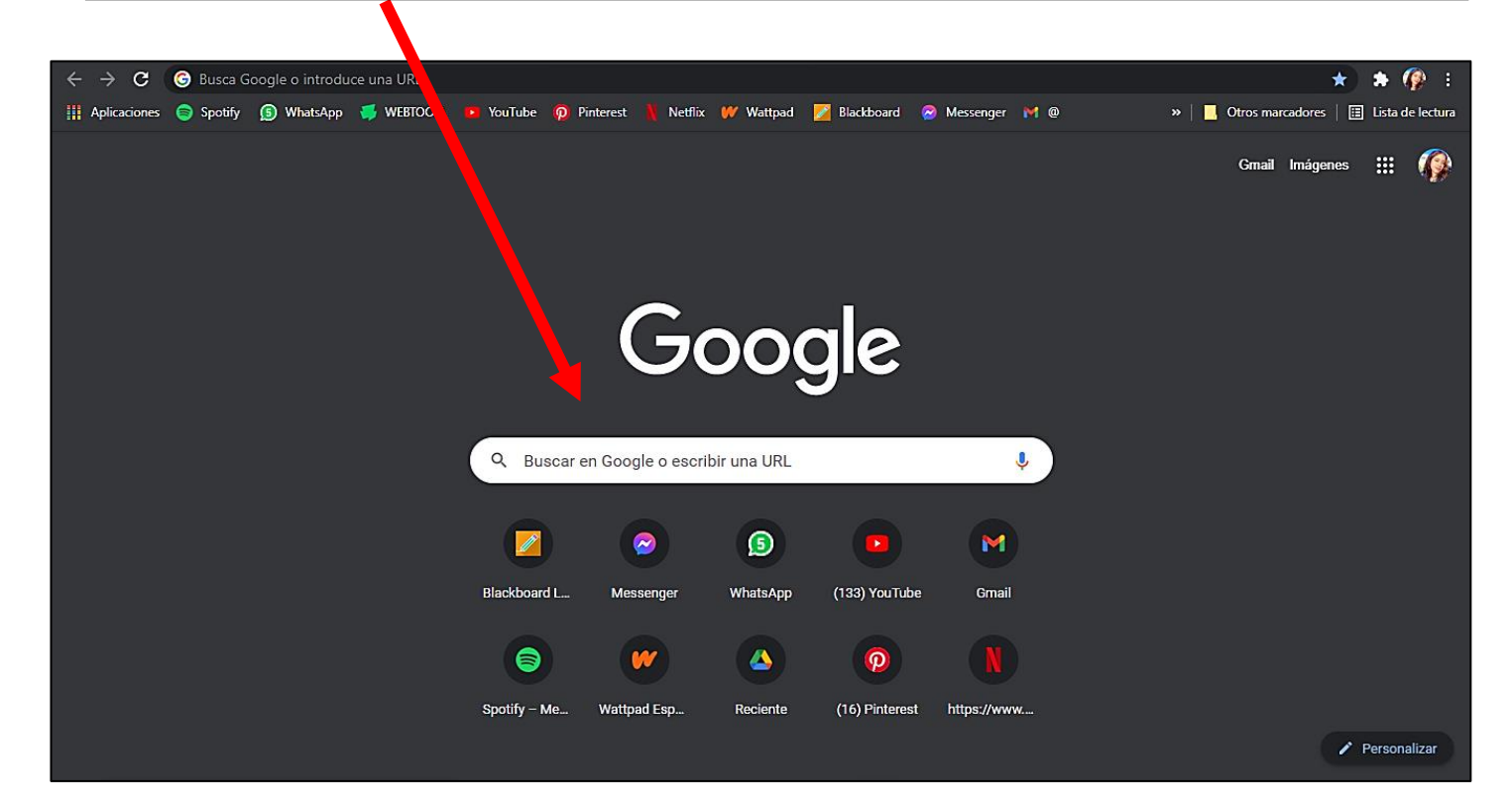

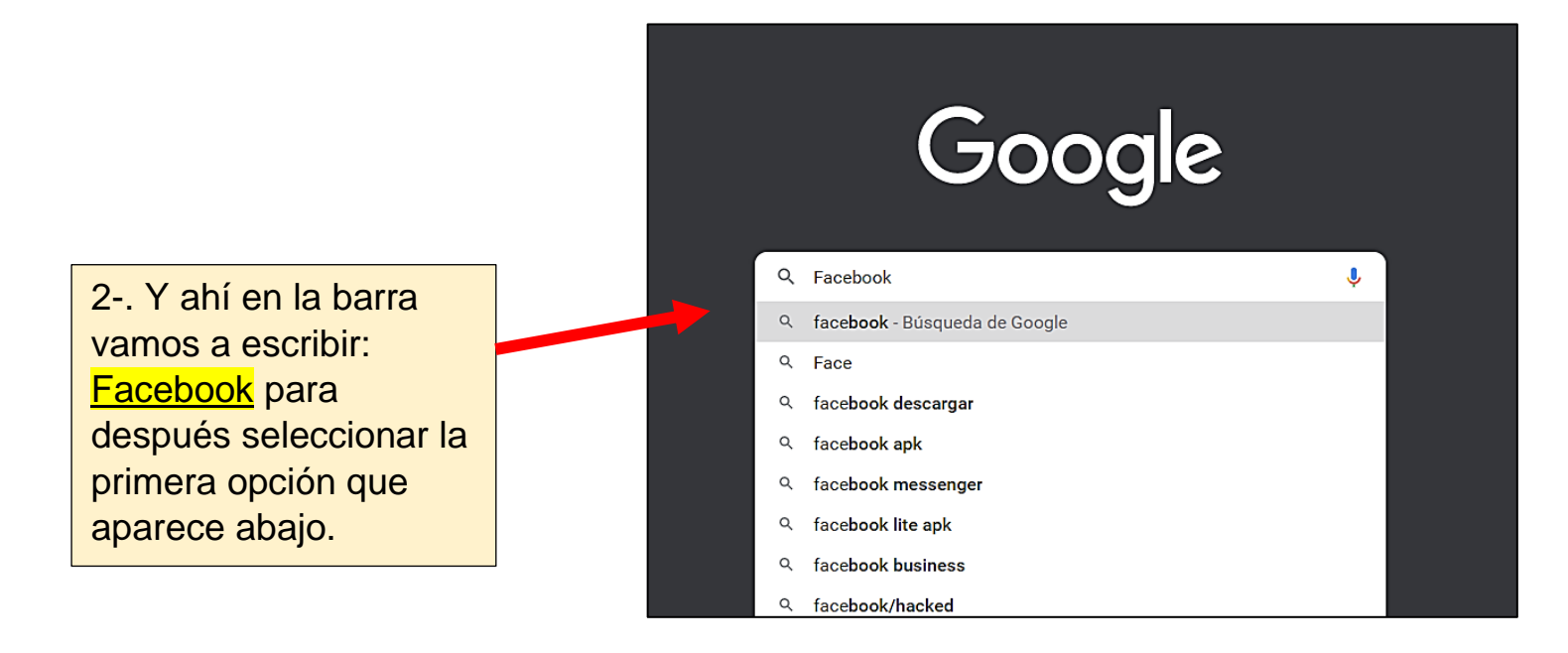

3-. Nos va aparecer el buscador de Google con las opciones de lo que buscamos y seleccionaremos el primero que aparece dándole click.

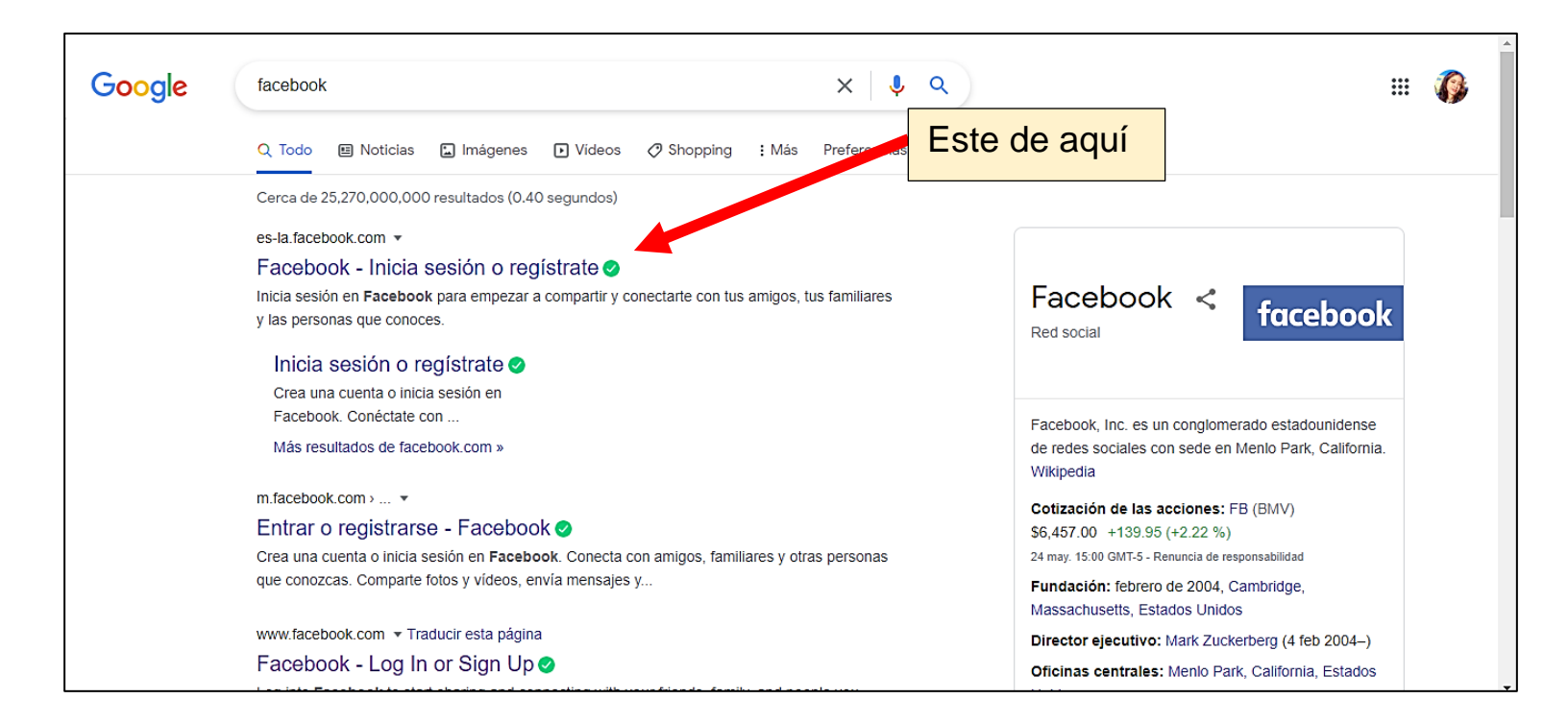

4-. Lo siguiente que te va aparecer es el inicio de Facebook en donde te aparecerán diferentes opciones.

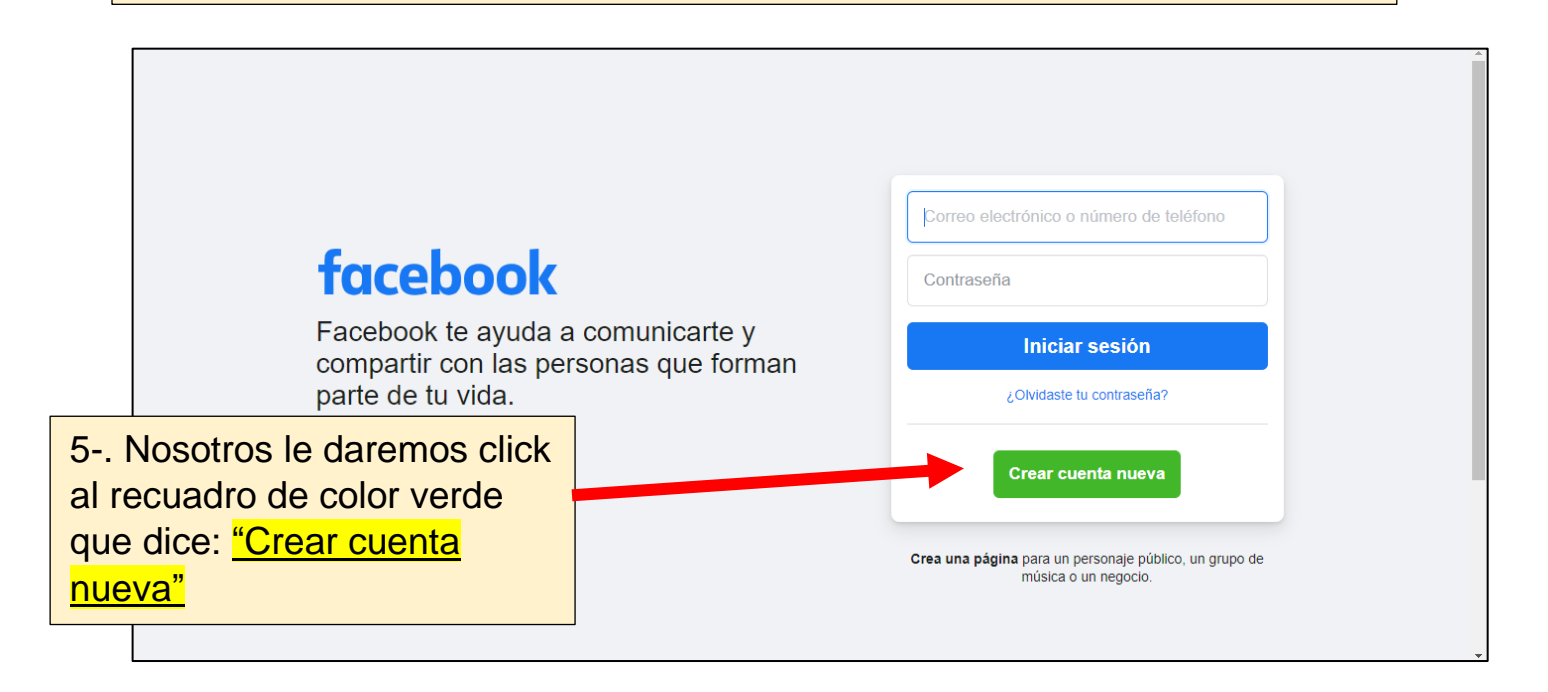

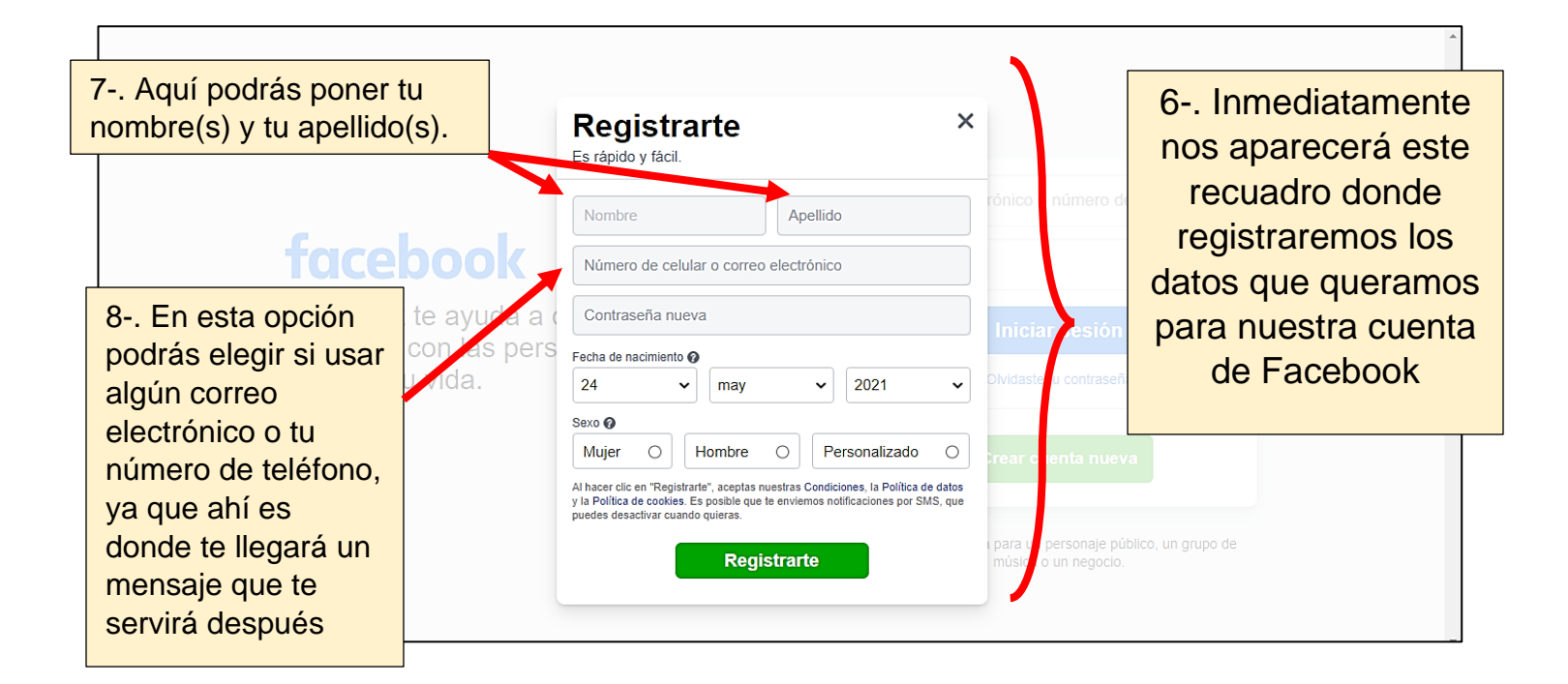

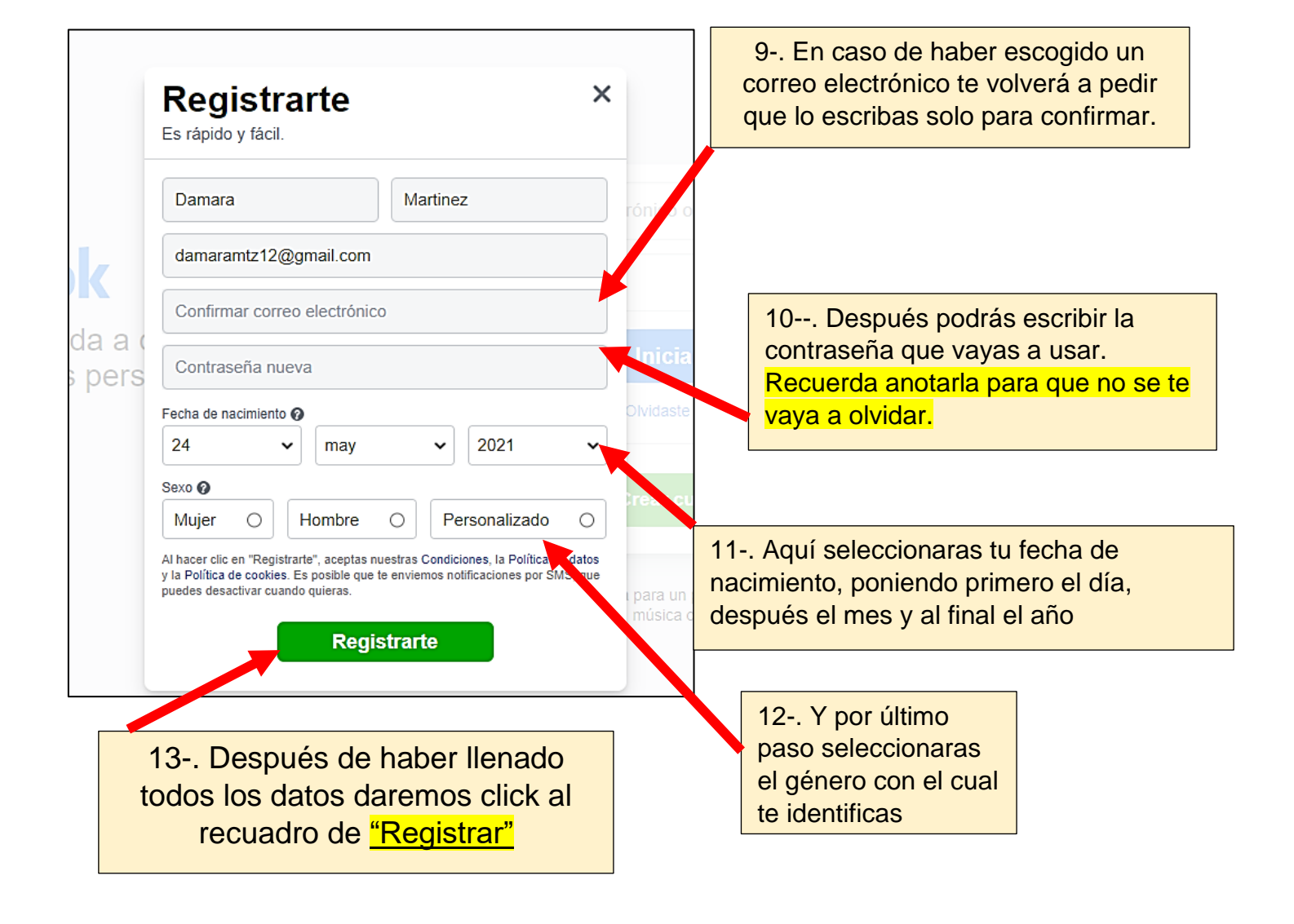

14-. Luego te aparecerá este recuadro informándote que te enviaron un código de confirmación ya sea a tu correo electrónico que pusiste o a tu número de celular.

En caso de haber puesto número de celular te llegara un mensaje avisándote.

| lng<br>ele                | resa el código que aparece en el correo<br>ctrónico                                                                                                    |   |  |  |
|---------------------------|----------------------------------------------------------------------------------------------------|---|--|--|
| Con<br>Ingr<br><b>dan</b> | Confírmanos que esta dirección de correo electrónico te pertenece.<br>Ingresa el código incluido en el mensaje que enviamos a<br>damaramtz12@gmail.com. |   |  |  |
| FB                        | -                                                                                                    |   |  |  |
| Volv                      | er a enviar correo electrónico                                                                                                    |   |  |  |
|                           | Actualizar información de contacto Continuar                                                                                                    | r |  |  |

15-. Si fue a tu correo, entra a él y revisa en la bandeja de: <u>"Recibidos"</u>

| =    | M Gmail                    | Q Buscar correo     | • 0                                                                                                    | ¢; # d   |  |  |
|------|----------------------------|---------------------|----------------------------------------------------------------------------------------------------|----------|--|--|
| (+   | Redactar                   | D-C :               | 1-50 de 1.787 < >                                                                                      | Es 🔭 📑   |  |  |
|      | Recibidos 1.514            | Principal           | Social Promociones 31 nuevos Wish, NUEVOS EPISODIOS, Aca                                               |          |  |  |
| *    | Destacados                 | 🔲 🕁 Facebook        | FB-41897 es tu código de confirmación de Facebook - Hola, Damara: Te registraste recien 💿 📋 😭          | à O 💊    |  |  |
| G    | Pospuestos                 | 🔲 🛧 Cambly Hispanic | Por amor al inglés 🎔 Descuento gigante para el día de San Valentín - ¡La mayor oferta del año en p     | 7:05     |  |  |
| >    | Enviados                   | 🗌 📩 Google          | Alerta de seguridad para martinezpilladod@gmail.com - Esta es una copia de una alerta de segurid       | 22 may   |  |  |
| ~    | Más                        | 🗌 📩 Uber Eats       | ¿Sin ganas de cocinar? 😁 🗑 Tienes un descuento especial en tu orden - ¡El antojo que quieres tien      | 22 may   |  |  |
| Meet |                            | 🔲 ☆ Cambly Hispanic | 💢 La mejor oferta de la historia - ¡El tri llegó por tiempo limitado! ¡No dejes sus sueños para más ta | 22 may + |  |  |
|      | 16- Será el primero que te |                     |                                                                                                    |          |  |  |
| Ц    |                            | ninore que te       | RA VEZ 👌 Campaña más grande de 3 meses - ¡Es la mejor oportunidad y podemos demostra                   | 21 may   |  |  |
|      | el cuál le darás click.    |                     | os en los Términos del Servicio de YouTube - Te hemos enviado este correo porque vamos a               | 20 may   |  |  |

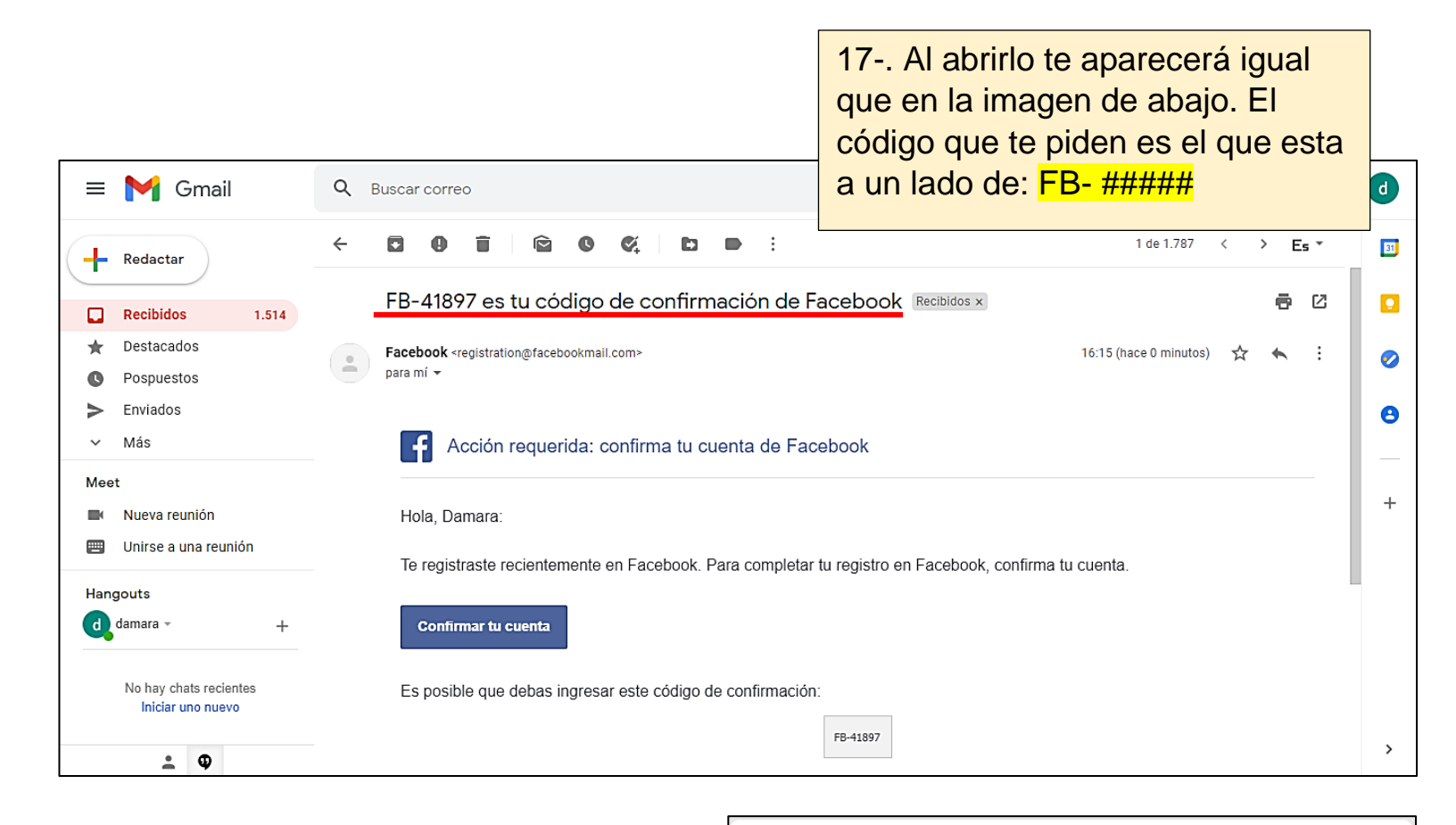

|                                                                                                    | Ingresa el código que aparece en el correo<br>electrónico                                                                                                    |  |  |
|----------------------------------------------------------------------------------------------------|----------------------------------------------------------------------------------------------------|--|--|
| 18 Y solo pondrás los<br>números del código ya que<br>el recuadro ya viene con el<br>FB-                                                                                                    | Confírmanos que esta dirección de correo electrónico te pertenece.<br>Ingresa el código incluido en el mensaje que enviamos a<br>damaramtz12@gmail.com.<br>FB-                       |  |  |
|                                                                                                    | Actualizar información de contacto Continuar                                                                                                    |  |  |
| Ingresa el código que aparece en el correo<br>electrónico                                                                                                    | 19 Después de haber ingresado                                                                                                    |  |  |
| Cuenta confirmada Confirmaste lu cuenta correctamente con el correo electrónico damaramtz12@gmail.com. Usarás esta dirección de correo electrónico para iniciar sesión. Aceptar Volver a enviar correo electrónico | el código, le darás click al botón de<br>continuar y te aparecerá un<br>recuadro diciendo que tu cuenta<br>fue confirmada y ya solo darás<br>click al botón azul de <u>"Aceptar"</u> |  |  |
| Actualizar información de contacto Continuar                                                                                                    |                                                                                                    |  |  |

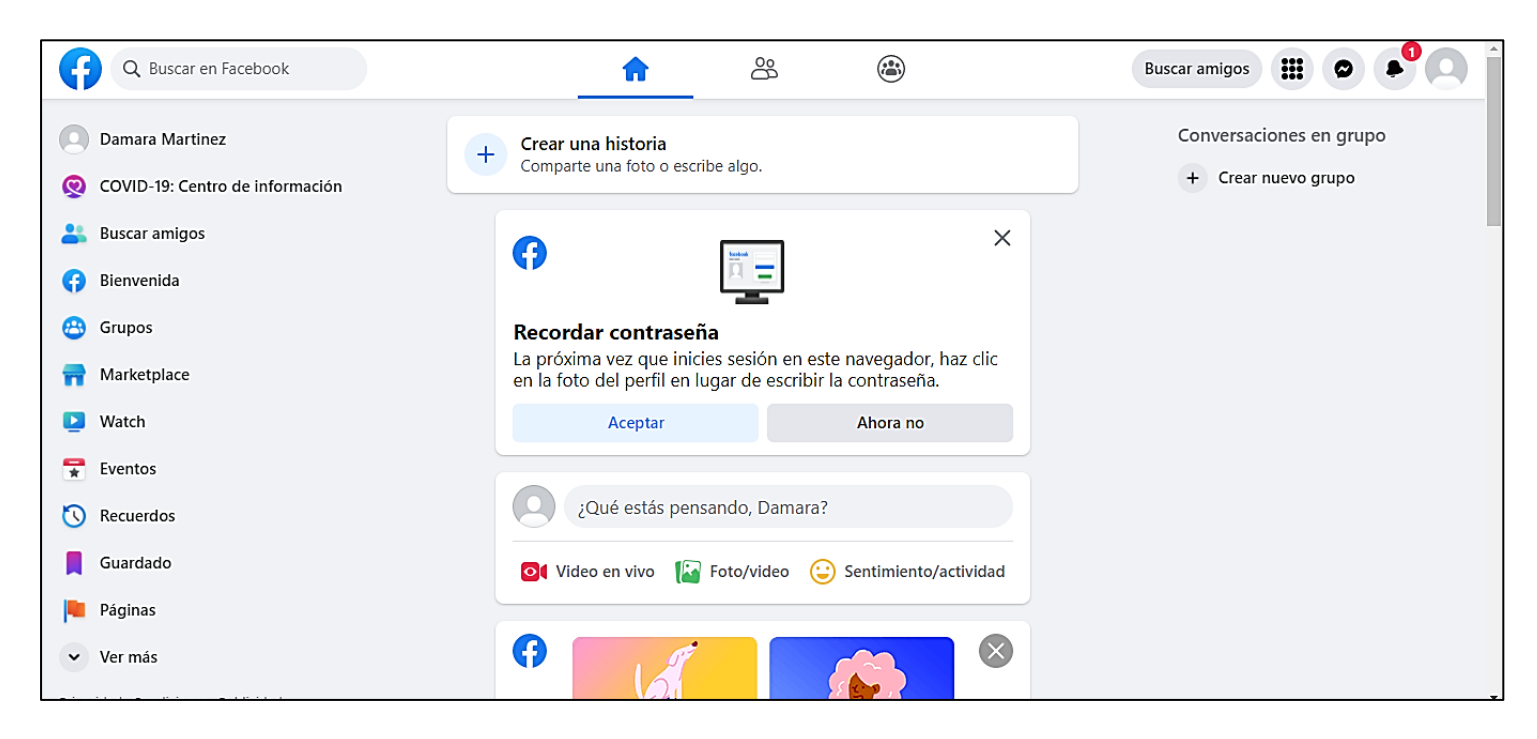

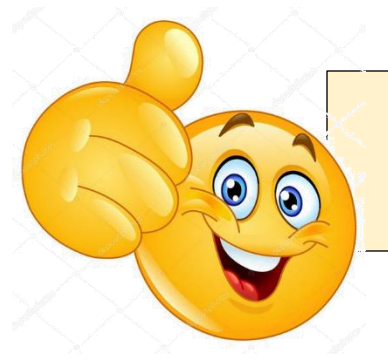

## Y listo ¡Ya creaste tu cuenta de Facebook!